### MAFFT

For fasta format: mafft --6merpair --addfragments sars-cov-2.fas reference\_sars\_cov\_2.fas > out\_aln.fas

For clustal format mafft --clustalout --6merpair --addfragments sars-cov-2.fas reference\_sars\_cov\_2.fas >

For identifying number of conserved nucleotides: grep -o "\*" out\_aln | wc -l

# IQTREE

iqtree -s sars-cov-2\_aln.fas -B 1000

# TempEst

| Eile Edit Help                                                                                    |                                                |                                              |             | -      |  |  |
|---------------------------------------------------------------------------------------------------|------------------------------------------------|----------------------------------------------|-------------|--------|--|--|
| Best-fitting root Sample Datest Tree Root-to-tin Residuals Node density                           |                                                |                                              |             |        |  |  |
| Function: heuristic residual mean squared v Shingke back in the Note being Residuals in due being |                                                |                                              |             |        |  |  |
|                                                                                                   |                                                |                                              |             |        |  |  |
| More sect tip 1 2997E 2                                                                           | Importunates Parse Dates Clear Dates 10        | aces specified as Tears V pince some time in | rule pasc 🔹 |        |  |  |
| Coefficient of variati 0.3355                                                                     | Name                                           | Date                                         | Precision   | Height |  |  |
| Stdev 43238F-4                                                                                    | 1ins 25617c-25619c EPI ISL 11017424 Jamaica 2  | -                                            | -           | 0.0    |  |  |
| Variance 1.8695E-7                                                                                | EPI ISL 13392375 Ghana 2021-08-10              | -                                            | -           | 0.0    |  |  |
|                                                                                                   | EPI_ISL_13439948_Hong_Kong_2021-10-07          | -                                            | -           | 0.0    |  |  |
|                                                                                                   | EPI_ISL_8187166_Colombia_2021-02-19            | -                                            | -           | 0.0    |  |  |
|                                                                                                   | EPI ISL 8564574 Australia 2021-12-31           | -                                            | -           | 0.0    |  |  |
|                                                                                                   | EPI_ISL_402124_2019-12-30                      | -                                            | -           | 0.0    |  |  |
|                                                                                                   | EPI_ISL_12644861_South_Africa_2021-06-14       |                                              | -           | 0.0    |  |  |
|                                                                                                   | EPI_ISL_6660906_Canada_2021-10-15              | -                                            | -           | 0.0    |  |  |
|                                                                                                   | EPI_ISL_6705120_Argentina_2021-10-18           |                                              | -           | 0.0    |  |  |
|                                                                                                   | EPI_ISL_7225062_India_2021-05-11               |                                              | •           | 0.0    |  |  |
|                                                                                                   | EPI_ISL_8217102_Germany_2021-11-10             |                                              | *           | 0.0    |  |  |
|                                                                                                   | 1ins_29890a-29901a_EPI_ISL_1111130_Peru_2021   | * · · · · · · · · · · · · · · · · · · ·      | *           | 0.0    |  |  |
|                                                                                                   | EPI_ISL_1494722_Australia_2021-04-03           |                                              | *           | 0.0    |  |  |
|                                                                                                   | 1ins_29734a-29746a_EPI_ISL_2891522_USA_2021    | * · · · · · · · · · · · · · · · · · · ·      | -           | 0.0    |  |  |
|                                                                                                   | EPI_ISL_3824488_Switzerland_2021-08-16         | -                                            | -           | 0.0    |  |  |
|                                                                                                   | EPI_ISL_4543939_Sint_Maarten_2021-09-06        | -                                            | -           | 0.0    |  |  |
|                                                                                                   | EPI_ISL_10318197_Denmark_2022-02-15            | -                                            | -           | 0.0    |  |  |
|                                                                                                   | EPI_ISL_11528229_Switzerland_2022-03-18        | -                                            | -           | 0.0    |  |  |
|                                                                                                   | EPI_ISL_11680139_Bahamas_2021-12-15            | -                                            | -           | 0.0    |  |  |
|                                                                                                   | EPI_ISL_7834572_Botswana_2021-12-01            | -                                            | -           | 0.0    |  |  |
|                                                                                                   | 1ins_22155g-22163a_EPI_ISL_9419101_India_2022  | -                                            | -           | 0.0    |  |  |
|                                                                                                   | EPI_ISL_11449404_France_2021-07-17             | ÷                                            | ·           | 0.0    |  |  |
|                                                                                                   | EPI_ISL_13025973_Malaysia_2021-05-26           | •                                            | ·           | 0.0    |  |  |
|                                                                                                   | EPI_ISL_2811956_New_Zealand_2021-06-15         | *                                            | *           | 0.0    |  |  |
|                                                                                                   | EPI_ISL_5802461_Brazil_2021-03-07              | *                                            | *           | 0.0    |  |  |
|                                                                                                   | EPI_ISL_12388429_Canada_2021-05-27             | •                                            | *           | 0.0    |  |  |
|                                                                                                   | 1ins_21931t-21933c_EPI_ISL_1962952_Netherland  | -                                            | -           | 0.0    |  |  |
|                                                                                                   | 1ins_21989t-21991c_EPI_ISL_4458156_Puerto_Ric  | -                                            | •           | 0.0    |  |  |
|                                                                                                   | 1ins_21989t-21991c_EPI_ISL_8482926_Mongolia_2  | *                                            | -           | 0.0    |  |  |
|                                                                                                   | 1ins_21937t-21939c_EPI_ISL_4984908_Colombia_2  | *                                            | -           | 0.0    |  |  |
|                                                                                                   | 1ins_21967t-21972c_EPI_ISL_8178768_Morocco_2   | -                                            | -           | 0.0    |  |  |
|                                                                                                   | 1ins_28263a-28266a_EPI_ISL_1197002_Italy_2021  | -                                            | -           | 0.0    |  |  |
|                                                                                                   | 1ins_28200a-28203a_EPI ISL_2655/13_Canada_20   | -                                            | -           | 0.0    |  |  |
|                                                                                                   | 1IDS_282158-282188_EPI_ISL_4080896_Brazil_2021 | -                                            | -           | 0.0    |  |  |
|                                                                                                   | 1INS_28224a-28227a_EPI_ISL_792683_Japan_2021   | -                                            | -           | 0.0    |  |  |
|                                                                                                   | EPI_IDL_2493026_Angola_2021-03-22              | -                                            | -           | 0.0    |  |  |
|                                                                                                   |                                                |                                              |             |        |  |  |
|                                                                                                   |                                                |                                              |             |        |  |  |
|                                                                                                   |                                                |                                              |             | ~      |  |  |
| <                                                                                                 |                                                |                                              |             | }      |  |  |
| Tree loaded, 36 taxa, contemporaneous tips                                                        |                                                |                                              |             |        |  |  |
|                                                                                                   |                                                |                                              |             |        |  |  |

Select "Parse Dates" tab

For example, identifiers are in following format: where "\_" is used as a seperator and last field is date of isolation EPI\_ISL\_402124\_2019-12-30

|                   | Data                                                               |  |  |  |  |
|-------------------|--------------------------------------------------------------------|--|--|--|--|
| ISL 1             | Extract dates from taxon labels                                    |  |  |  |  |
| a_2021            |                                                                    |  |  |  |  |
|                   | The date is given by a numerical field in the taxon label that is: |  |  |  |  |
| ia_202            | Defined iust by its order                                          |  |  |  |  |
| -30<br>Africa     |                                                                    |  |  |  |  |
| a 2021            | O Defined by a prefix and its order                                |  |  |  |  |
| ina_20<br>021-05  | Order: last                                                        |  |  |  |  |
| 1y_202            | Prefix:                                                            |  |  |  |  |
| _ISL_1            |                                                                    |  |  |  |  |
| ISL_21            | O Defined by regular expression (REGEX)                            |  |  |  |  |
| tland_:<br>aarten | O Parse as a number                                                |  |  |  |  |
| ark_20            | Add the following with a to each 4000                              |  |  |  |  |
| erland            | Add the rollowing value to each: 1900                              |  |  |  |  |
| nas_20<br>ana_20  | unless less than: 16                                               |  |  |  |  |
| ISL_9             | in which case add: 2000                                            |  |  |  |  |
| e_2021<br>sia_201 |                                                                    |  |  |  |  |
| ealand            | O Parse as a calendar date                                         |  |  |  |  |
| 2021-0            |                                                                    |  |  |  |  |
| Ja_202            | Date format: yyyy-MM-dd ?                                          |  |  |  |  |
|                   |                                                                    |  |  |  |  |
| ISL_84            | Parse calendar dates with variable precision                       |  |  |  |  |
| _ISL_49           |                                                                    |  |  |  |  |
|                   |                                                                    |  |  |  |  |
| ISL 20            | Cancel OK OK                                                       |  |  |  |  |
| ISL 40            |                                                                    |  |  |  |  |

Check the "**Best-fitting root**" option (top left) and view the graph in "**Root-to-tip**" tab to understand clock behaviour

The value of "Slope(Rate)" is to be noted and used for BEAST run

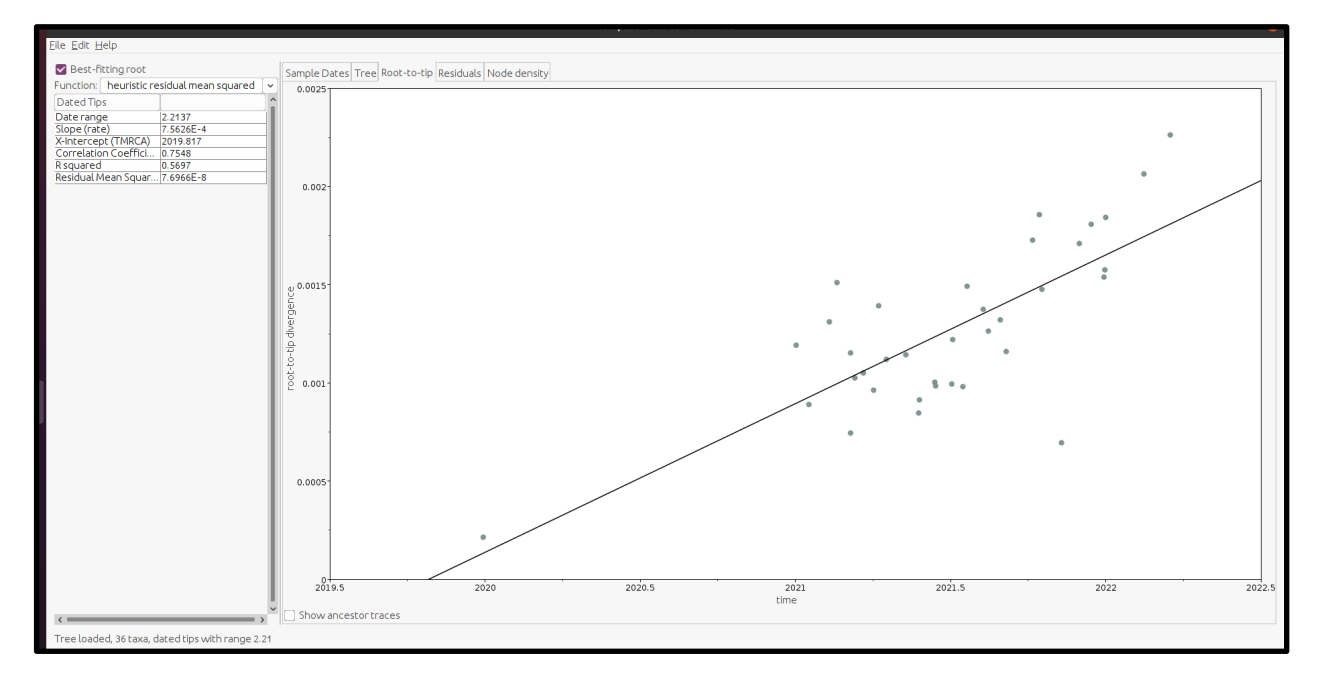

# **BeauTi** From File menu, load the alignment file (fasta format) using "Import data" option

|                            |                                                                             |                             |                           |            |            |             |                | _         |
|----------------------------|-----------------------------------------------------------------------------|-----------------------------|---------------------------|------------|------------|-------------|----------------|-----------|
| <u>Eile Edit H</u> elp     |                                                                             |                             |                           |            |            |             |                |           |
| Partitions Taxa Tips Tra   | Partitions Taxa Tips Traits Stees Clocks Trees States Priors Operators MCMC |                             |                           |            |            |             |                |           |
| Unlink Subst. Models       | Link Subst. Models I Unlink C                                               | lock Models Link Clock Mode | els i Unlink Trees Link T | Trees      |            |             |                |           |
| Partition Name             | File Name                                                                   | Taxa                        | Sites                     | Data Type  | Site Model | Clock Model | Partition Tree | î         |
| sars-cov-2_aln             | sars-cov-2_aln.has                                                          | 36                          | 29891                     | nucleotide | default    | erault      | default        |           |
|                            |                                                                             |                             |                           |            |            |             |                | - 1       |
|                            |                                                                             |                             |                           |            |            |             |                | - 1       |
|                            |                                                                             |                             |                           |            |            |             |                | - 1       |
|                            |                                                                             |                             |                           |            |            |             |                | - 1       |
|                            |                                                                             |                             |                           |            |            |             |                | - 1       |
|                            |                                                                             |                             |                           |            |            |             |                | - 1       |
|                            |                                                                             |                             |                           |            |            |             |                | - 1       |
|                            |                                                                             |                             |                           |            |            |             |                | - 1       |
|                            |                                                                             |                             |                           |            |            |             |                | - 1       |
|                            |                                                                             |                             |                           |            |            |             |                | - 1       |
|                            |                                                                             |                             |                           |            |            |             |                | - 1       |
|                            |                                                                             |                             |                           |            |            |             |                | - 1       |
|                            |                                                                             |                             |                           |            |            |             |                | - 1       |
|                            |                                                                             |                             |                           |            |            |             |                | - 1       |
|                            |                                                                             |                             |                           |            |            |             |                | - 1       |
|                            |                                                                             |                             |                           |            |            |             |                | - 1       |
|                            |                                                                             |                             |                           |            |            |             |                | - 1       |
|                            |                                                                             |                             |                           |            |            |             |                | - 1       |
|                            |                                                                             |                             |                           |            |            |             |                | I         |
| <                          |                                                                             |                             |                           |            |            |             |                | , ``      |
| + - View Partition         | Create partition from tr                                                    | ait                         |                           |            |            |             |                |           |
| Data: 36 taxa, 1 partition |                                                                             |                             |                           |            |            |             | 🏘 Generate B   | EAST File |

From "Tips" tab  $\rightarrow$  Select "Use Tip dates"  $\rightarrow$  Parse dates

| The date is given by a numerical field in the taxon label that is: |
|--------------------------------------------------------------------|
| Defined just by its order                                          |
| ○ Defined by a prefix and its order                                |
| Order: last                                                        |
| Prefix:                                                            |
| O Defined by regular expression (REGEX)                            |
| O Parse as a number                                                |
| Add the following value to each: 1900                              |
| unless than: 16                                                    |
| in which case add: 2000                                            |
| O Parse as a calendar date                                         |
| Date format: yyyy-MM-dd ?                                          |
| • Parse calendar dates with variable precision                     |
| 😵 Cancel 🛛 😪 OK                                                    |
|                                                                    |

From "Sites tab"  $\rightarrow$  Substitution Model: GTR; Base frequencies: Estimated; Site Heterogenity model: Gamma + Invariant Sites

| Ele Edt Help                                                                                                    |                     |
|----------------------------------------------------------------------------------------------------|---------------------|
| Partitions Taxa Tips Traits Sites Clocks Trees States Priors Operators MCMC                                                                                                    |                     |
| Substitution M. Nucleotide Substitution Model - default                                                                                                    |                     |
| default Substitution Model: CTR 💌                                                                                                    |                     |
| Base frequencies: Estimated v                                                                                                    |                     |
| Site Heterogeneity Model: [Camma + Invariant Sites] 🗸                                                                                                    |                     |
| Number of Gamma Categories: 4 💌                                                                                                    |                     |
| Partition into codon positions: Off                                                                                                    |                     |
| Link/Unlink parameters         Image: Substitution rate parameters across codon positions         Image: Image: Ima |                     |
| Clone Settings                                                                                                    |                     |
| Data: 36 taxa, 1 partition                                                                                                    | Generate BEAST File |

From "Clocks" tab  $\rightarrow$  Clock Type: Uncorrelated relaxed clock; Distribution: Lognormal

| Activities | 🛃 dr-app-beauti-BeautiApp 🔻                                                 |                       | 20 Aug 08:42 •                            | <b>₩</b> • •          |
|------------|-----------------------------------------------------------------------------|-----------------------|-------------------------------------------|-----------------------|
|            |                                                                             |                       | BEAUti                                    | - = 8                 |
|            | Elle Edit Help                                                              |                       |                                           |                       |
| • >_       | Partitions Taxa Tips Traits Sites Clocks Trees States Priors Operators MCMC |                       |                                           |                       |
|            | Clock Model CLOck Mobel: "Dei Jolic<br>Gefault                              | Clock Type:           | Uncorrelated relaxed clock                |                       |
| •          |                                                                             |                       | Rambaut (2006) PLoS Biology 4, e88.       |                       |
|            |                                                                             | Relaxed Distribution: | Lognormal                                 |                       |
|            |                                                                             |                       | Use continuous quantile parameterization. |                       |
| • 🔤        |                                                                             |                       |                                           |                       |
| Â          |                                                                             |                       |                                           |                       |
| ?          |                                                                             |                       |                                           |                       |
| •          |                                                                             |                       |                                           |                       |
| · 🏠        |                                                                             |                       |                                           |                       |
|            | Clone Settings                                                              |                       |                                           |                       |
|            | Data: 36 taxa, 1 partition                                                  |                       |                                           | & Generate BEAST File |

From "Priors tab"  $\rightarrow$  Select "**ucld.mean**" and use the following values; repeat same for "u**cld.stdev**"

|                                              |                                              |                        | BEAUti                                     | -                                      | e X  |
|----------------------------------------------|----------------------------------------------|------------------------|--------------------------------------------|----------------------------------------|------|
| Eile Edit Help                               |                                              |                        |                                            | Prior for Parameter ucld mean          |      |
| Partitions Taxa Tips Traits Sites Clocks Tre | ees States Priors Operators MCMC             |                        |                                            |                                        |      |
| Use classic priors/operators                 |                                              |                        |                                            | select phot distribution for deta.mean |      |
| Parameter                                    | Prior                                        | Bound                  | Description                                | Prior Distribution: Normal             |      |
| gtr.rates                                    | * Dirichlet [1,1]                            | [[0, ∞]                | GTR transition rates parameter             |                                        |      |
| Frequencies<br>aloba                         | * Dirichlet [1,1]                            | [0, ∞]                 | base frequencies                           | leitial values 7.500/E 4               | _    |
| plnv                                         | * Uniform [0, 1], initial=0.5                | [0, 1]                 | proportion of invariant sites parameter    | Initiat value. 7.3626E*4               | _    |
| ucld.mean                                    | * Approx. Reference Prior, in                | [0, ∞]                 | uncorrelated lognormal relaxed clock mean  | Mean: 7 56265-4                        |      |
| treeModel rootHeight                         | * Exponential [0.333333], Init               | [0, ∞]<br>[2.213699 ∞] | uncorrelated lognormal relaxed clock stdev | Mean. 7.30200-4                        |      |
| constant.popSize                             | * 1/x, initial=1                             | [0, ∞]                 | coalescent population size parameter       | Stday 0.1                              |      |
|                                              |                                              |                        |                                            | Sidev. U.I                             |      |
|                                              |                                              |                        |                                            | Truncate to:                           |      |
|                                              |                                              |                        |                                            |                                        |      |
|                                              |                                              |                        |                                            |                                        |      |
|                                              |                                              |                        |                                            | Upper: +INF 00                         |      |
|                                              |                                              |                        |                                            |                                        |      |
|                                              |                                              |                        |                                            |                                        |      |
|                                              |                                              |                        |                                            |                                        |      |
|                                              |                                              |                        |                                            |                                        |      |
|                                              |                                              |                        |                                            |                                        |      |
|                                              |                                              |                        |                                            |                                        |      |
|                                              |                                              |                        |                                            |                                        |      |
|                                              |                                              |                        |                                            |                                        |      |
|                                              |                                              |                        |                                            |                                        |      |
|                                              |                                              |                        |                                            |                                        |      |
|                                              |                                              |                        |                                            |                                        |      |
|                                              |                                              |                        |                                            |                                        |      |
|                                              |                                              |                        |                                            | 0 -0.2 -0.1 -2.77555706-17 0.1 0.2     |      |
|                                              |                                              |                        |                                            | Quantile: 2.5%: -0.195                 |      |
|                                              |                                              |                        |                                            | Madian: 7.5630-4                       |      |
|                                              |                                              |                        |                                            | 97.5%: 0.197                           |      |
| Link parameters together Link paramet        | ers into a hierarchical model I Unlink p     | arameters              |                                            |                                        |      |
| * Marked parameters currently have a defaul  | lt prior distribution. You should check that | these are approp       | riate.                                     | Cancel 🛇 OK                            |      |
| Data: 36 taxa, 1 partition                   |                                              |                        |                                            | & Generate BEAST                       | File |

From "Priors tab"  $\rightarrow$  Select "treeModel.rootHeight" and set "Prior Distribution" to **uniform** 

| Activities | 🛃 dr-app-beauti-BeautiApp 🔻                 |                                                   |                    | 20 Aug 08:50 •                                                                       | ♣ � Ů ▾             |
|------------|---------------------------------------------|---------------------------------------------------|--------------------|--------------------------------------------------------------------------------------|---------------------|
| -          |                                             |                                                   |                    | BEAUti                                                                               | 8                   |
| · 🕑 🛛      | ile <u>E</u> dit <u>H</u> elp               |                                                   |                    |                                                                                      |                     |
|            | Partitions Tava Tins Traits Sites Clocks To | ees States Priors Operators MCMC                  |                    |                                                                                      |                     |
| • >-       |                                             | ces states mais operators meme                    |                    |                                                                                      |                     |
|            | Use classic priors/operators                | Delas                                             | Deved              | Description                                                                          |                     |
|            | otrates                                     | *Dirichlet [1 1]                                  |                    | CTR transition rates parameter                                                       |                     |
|            | frequencies                                 | *Dirichlet [1,1]                                  | [0, ∞]             | base frequencies                                                                     |                     |
|            | alpha                                       | *Exponential [0.5], initial=0.5                   | [0, ∞]             | gamma shape parameter                                                                |                     |
| •          | ucld mean                                   | Vormal [7, 5626E-4, 0, 1], initial=0.5            | [[0, 1]<br>[[0, m] | proportion of invariant sites parameter<br>upcorrelated lognormal relaxed clock mean |                     |
|            | ucld.stdev                                  | Normal [7.5626E-4, 0.1], initi                    | [0, ∞]             | uncorrelated lognormal relaxed clock stdev                                           |                     |
|            | treeModel.rootHeight                        | Uniform [2.213699, 1E100]                         | [2.213699,         | 1E100] root height of the tree                                                       |                     |
|            | constant.popsize                            | . *1/x, initial=1                                 | _[[0, ∞]           | coalescent population size parameter                                                 |                     |
|            |                                             |                                                   |                    | Prior for Parameter treeModel.rootHeight                                             |                     |
|            |                                             |                                                   |                    | Select prior distribution for treeModel.rootHeight                                   |                     |
| • 🔛        |                                             |                                                   |                    |                                                                                      |                     |
| -          |                                             |                                                   |                    | Prior Distribution: Uniform                                                          |                     |
|            |                                             |                                                   |                    |                                                                                      |                     |
|            |                                             |                                                   |                    |                                                                                      |                     |
|            |                                             |                                                   |                    | opper: 1.0e100                                                                       |                     |
| (?)        |                                             |                                                   |                    | Lower 2136986301368324                                                               |                     |
|            |                                             |                                                   |                    | Lowel. 2100000100024                                                                 |                     |
|            |                                             |                                                   |                    |                                                                                      |                     |
|            |                                             |                                                   |                    |                                                                                      |                     |
|            |                                             |                                                   |                    | 😵 Cancel 💽 OK                                                                        |                     |
|            |                                             |                                                   |                    |                                                                                      |                     |
|            |                                             |                                                   |                    |                                                                                      |                     |
|            |                                             |                                                   |                    |                                                                                      |                     |
|            |                                             |                                                   |                    |                                                                                      |                     |
|            |                                             |                                                   |                    |                                                                                      |                     |
|            |                                             |                                                   |                    |                                                                                      |                     |
|            |                                             |                                                   |                    |                                                                                      |                     |
|            |                                             |                                                   |                    |                                                                                      |                     |
|            | Link parameters together Link parame        | ters into a hierarchical model I Unlink pa        | rameters           |                                                                                      |                     |
|            | * Marked parameters currently have a defai  | It prior distribution. You should check that      | hese are an        | unconclate                                                                           |                     |
|            | marked parameters contently have a derac    | ac provolativo do a lo di si lo di di check triat | incacial e ap      | propriots.                                                                           |                     |
|            | Data: 36 taxa, 1 partition                  |                                                   |                    | 0                                                                                    | Generate BEAST File |
|            |                                             |                                                   |                    |                                                                                      |                     |

|                                                                                                |                                                                                                    | BEAULI                                                                                                    |   | - * 😣                 |
|------------------------------------------------------------------------------------------------|----------------------------------------------------------------------------------------------------|----------------------------------------------------------------------------------------------------|---|-----------------------|
| Eile Edit Help                                                                                 |                                                                                                    |                                                                                                    |   |                       |
| Partitions   Taxa   Tips   Traits   Sites   Clocks   Trees   States   Priors   Operators   MCM | 1C                                                                                                    |                                                                                                    |   |                       |
|                                                                                                | Length of chain:                                                                                                    | 1000000                                                                                                    | _ |                       |
|                                                                                                | Echo state to screen every:                                                                                             | 1000                                                                                                    |   |                       |
|                                                                                                | Log parameters every:                                                                                                   | 1000                                                                                                    |   |                       |
|                                                                                                | File name stem:                                                                                                    | sars-cov-2_aln                                                                                                    |   |                       |
|                                                                                                |                                                                                                    | Add.txt suffix                                                                                                    |   |                       |
|                                                                                                | Log file name:                                                                                                    | sars-cov-2_aln.log                                                                                                    | - |                       |
|                                                                                                | Trees file name:                                                                                                    | sars-cov-2_aln.trees                                                                                                    |   |                       |
|                                                                                                |                                                                                                    | Create tree log file with branch length in substitutions:                                                                                             |   |                       |
|                                                                                                | Substitutions trees file name:                                                                                          |                                                                                                    |   |                       |
| 1                                                                                              |                                                                                                    | Create operator analysis file:                                                                                                    |   |                       |
|                                                                                                | Operator analysis file name:                                                                                            | sars-cov-2_aln.ops                                                                                                    |   |                       |
|                                                                                                |                                                                                                    | Sample from prior only - create empty alignment                                                                                                    | - |                       |
|                                                                                                | Select the option below to perform m<br>stepping-stone sampling (SS) or gene<br>additionalanalysis after the standard I | arginal likelihood estimation (MLE) using path sampling (PS) /<br>ralized stepping-stone sampling (GSS) which performs an<br>MCMC chain has finished. |   |                       |
|                                                                                                | Marginal likelihood estimation (MLE):                                                                                   | None                                                                                                    |   |                       |
|                                                                                                |                                                                                                    | Settings                                                                                                    |   |                       |
| Data: 36 taxa, 1 partition                                                                     |                                                                                                    |                                                                                                    |   | & Generate BEAST File |

From "MCMC" tab, use default parameters  $\rightarrow$  Select "Generate BEAST File" (bottom right)

The output file is saved as ".xml" file

### BEAST

Choose the ".xml" file generated using BeauTi, run BEASt with all default options

| E                                                                                                    | BEAST v1.10.4 Prerelease #bc6cbd9 8                                                                                                    |  |  |  |  |  |
|----------------------------------------------------------------------------------------------------|----------------------------------------------------------------------------------------------------|--|--|--|--|--|
| SE .                                                                                                    | BEAST<br>Bayesian Evolutionary Analysis Sampling Trees<br>Version v1.10.4 Prerelease #bc6cbd9, 2002-2018<br>https://github.com/beast-dev/beast-mcmc/commit/bc6cbd9 |  |  |  |  |  |
| BEAST XML File:                                                                                                    | sars-cov-2.xml Choose File                                                                                                    |  |  |  |  |  |
|                                                                                                    | Allow overwriting of log files                                                                                                    |  |  |  |  |  |
| Random number seed:                                                                                                    | 1660982568611                                                                                                    |  |  |  |  |  |
| Thread pool size:                                                                                                    | Automatic 💌                                                                                                    |  |  |  |  |  |
| The BEAGLE library is                                                                                                    | required to run BEAST:                                                                                                    |  |  |  |  |  |
| Prefer use of: CPL                                                                                                    |                                                                                                    |  |  |  |  |  |
|                                                                                                    | Jse CPU's SSE extensions when possible                                                                                                    |  |  |  |  |  |
| Prefer precision: Dou                                                                                                    | apple 🔺                                                                                                    |  |  |  |  |  |
| Rescaling scheme: Def                                                                                                    | ault 👻                                                                                                    |  |  |  |  |  |
| S                                                                                                    | Show list of available BEAGLE resources and Quit                                                                                                    |  |  |  |  |  |
| BEAGLE is a high-performance phylogenetic library that can make use of additional computational resources such as graphics boards. It must be downloaded and installed independently of BEAST: <a href="http://github.com/beagle-dev/beagle-lib/">http://github.com/beagle-dev/beagle-lib/</a> |                                                                                                    |  |  |  |  |  |
| Run Quit                                                                                                    |                                                                                                    |  |  |  |  |  |

The output files generated are: .log and .trees

### Tracer

Upload the log file generated using BEAST (select "+" symbol on left panel)

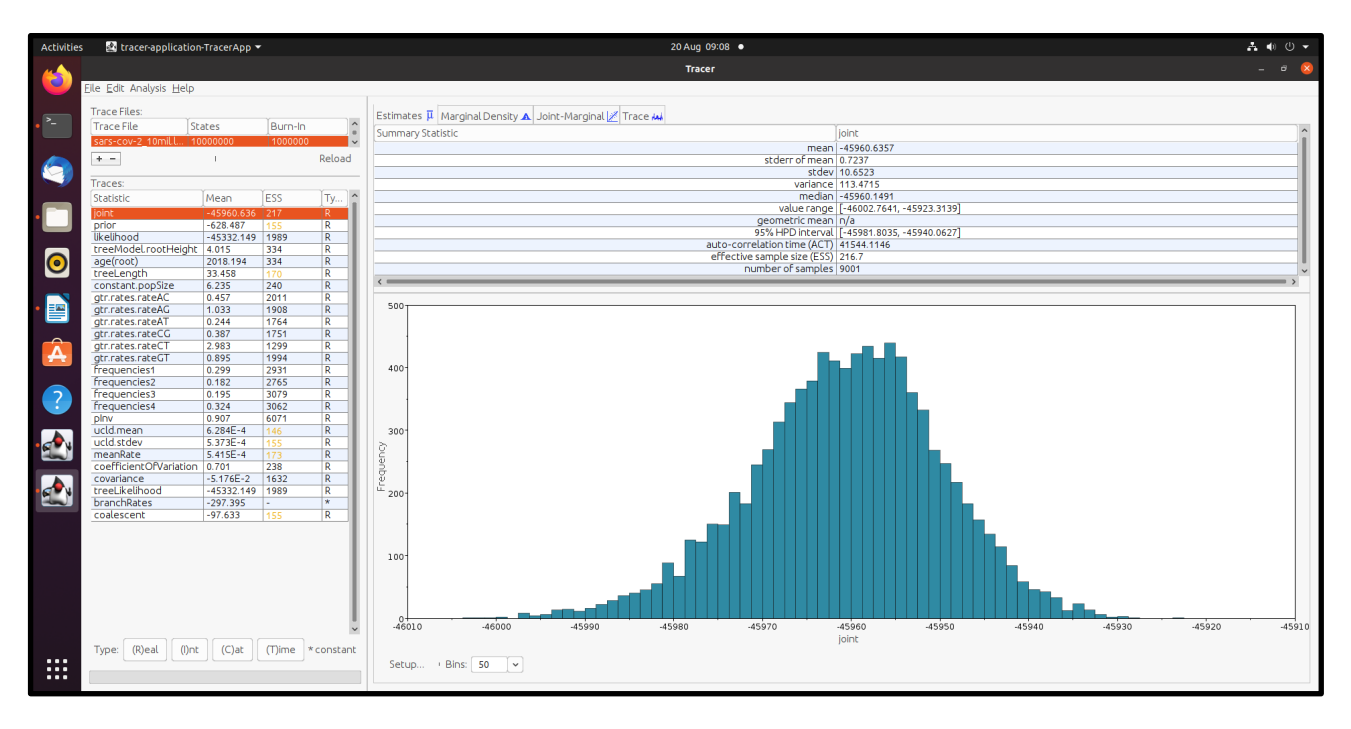

#### Treeannotator

Set "Burnin (as states)": 1000; posterior probability limit: 0.8 "Input Tree file": ".trees" file generated by BEAST

generate a blank out file

"Output File": Select the blank file generated earlier

| TreeAnnotator v1.10.4 Prerelease #bc6cbd9 🛛 😵 |                                            |             |  |  |  |
|-----------------------------------------------|--------------------------------------------|-------------|--|--|--|
| Specify the burnin as the                     | Specify the burnin as the number of states |             |  |  |  |
| Burnin (as states):                           | 1000                                       |             |  |  |  |
| ⊖ Specify the burnin as the                   | e number of trees                          |             |  |  |  |
| Burnin (as trees):                            |                                            |             |  |  |  |
| Posterior probability limit:                  | 0.8                                        |             |  |  |  |
| Target tree type:                             | ype: Maximum clade credibility tree 💌      |             |  |  |  |
| Node heights:                                 | Median heights                             | -           |  |  |  |
| Target Tree File:                             | not selected                               | Choose File |  |  |  |
| Input Tree File:                              | sars-cov-2.trees.txt                       | Choose File |  |  |  |
| Output File:                                  | out.tree                                   | Choose File |  |  |  |
|                                               | Run Quit                                   |             |  |  |  |

### Figtree

Set the following options from Control panel in Figtree (left panel)

- 1) Time Scale  $\rightarrow$  Scale by factor  $\rightarrow$  Offset by: 2022 (date of isolation of latest entry)
- 2) Node labels  $\rightarrow$  Display  $\rightarrow$  Node Ages
- 3) Scale Axis  $\rightarrow$  Reverse Axis

#### Save the tree file

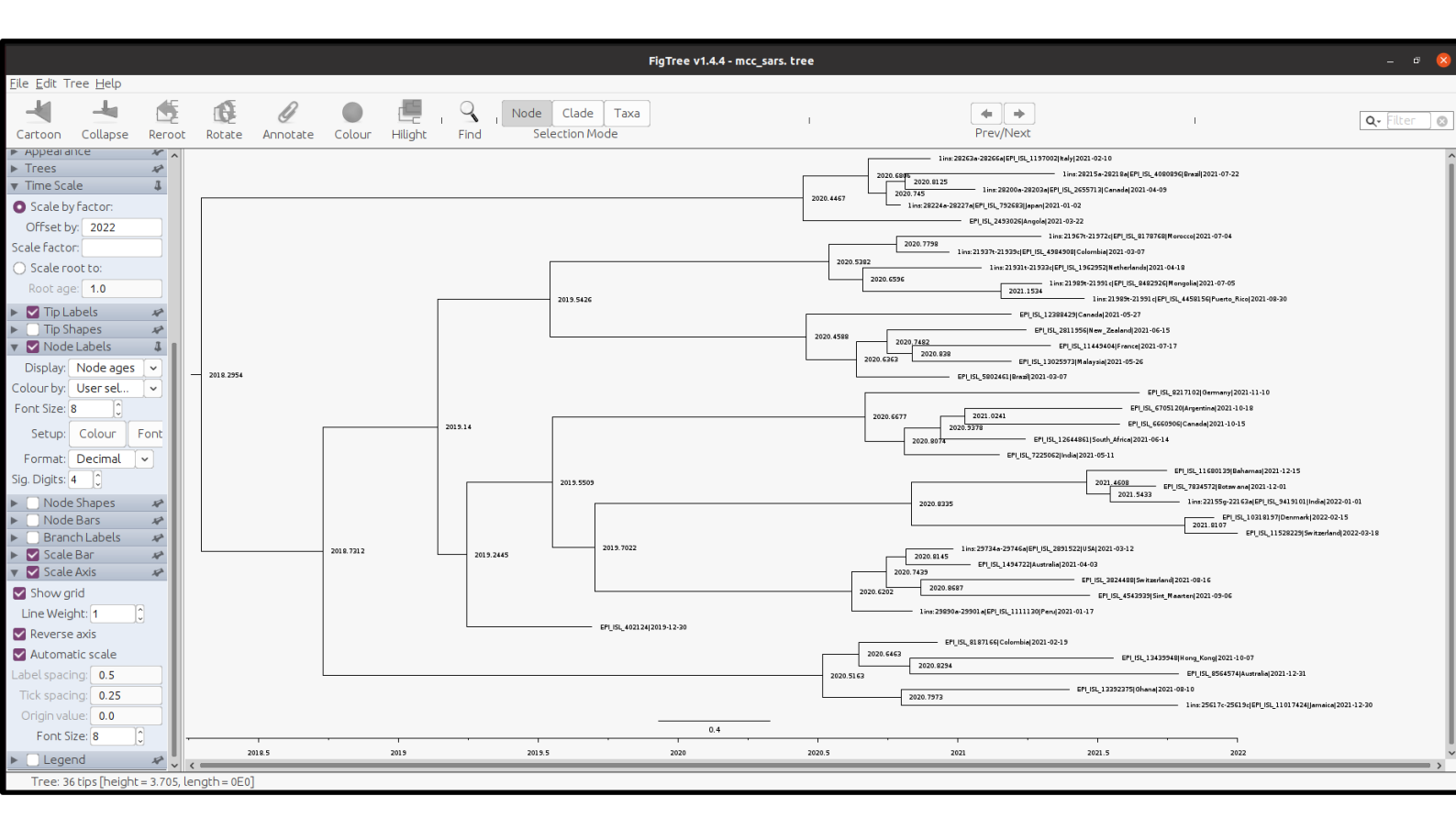